## INSTRUCIÓNS:

Se xa creaches o teu contrasinal persoal, e non o recordas, debes pulsar no enlace <u>Recordar</u> <u>Password</u> que aparece na parte central - inferior da pantalla de acceso a CentrosNet. Aparecerá a seguinte pantalla:

| R | Escola Oficial de Idiomas "Luz Pozo Garza" - Viveiro XUNTA DE GALICIA<br>CONSELLERÍA DE EDUCACIÓN, UNIVERSIDADE<br>E FORMACIÓN PROFESIONAL |
|---|----------------------------------------------------------------------------------------------------|
|   | Recordar Password                                                                                                    |
|   | DNI, NIF o Pasaporte sin letra , o Expediente (alumno) / Usuario (profesor)                                                                |
|   | Enviar                                                                                                    |
|   | Se enviará un correo electrónico a la misma cuenta de e-mail que se utilizó para la activación de la contraseña.                           |
|   | Castellano Galego                                                                                                    |
|   | Volver                                                                                                    |

Debes introducir o teu número de expediente (aparece no carné da escola, ou no resgardo da túa matrícula se non é o primeiro ano que te matriculas, e ten cinco díxitos). Se non o tes ponte en contacto coa secretaría da escola.

Pulsa en Enviar e automaticamente será enviado un correo a dirección que che indica a pantalla coas instrucións a seguir para crear un novo contrasinal persoal (parte do nome do correo aparece con \*\*\*\*\* por motivos de seguridade).

Unha vez creado o contrasinal persoal, para entrar, deberás introducir os seguintes datos na pantalla de acceso a CentrosNet:

- a. No campo **Usuario**: O teu número de expediente, se non o tes ponte en contacto coa secretaría da escola.
- b. No campo Contrasinal: O teu número de DNI ou NIE sen a letra final.
- c. No campo **Contrasinal Persoal**: O contrasinal que acabas de crear.